# ENLACE - Académico

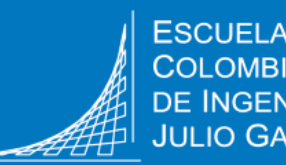

IO GARAVITO

# Consultar y realizar el pago de las órdenes de matrícula, certificados, entre otros

A través del sistema Enlace – Académico se podrá consultar y pagar las facturas u órdenes de pago de:

- Matrícula
- Certificados
- Duplicado de carné
- Examen Saber Pro

- Casillero
- Solicitud de validación (Posgrado)
- Examen de inglés (Por segunda vez)
- Curso de mercado laboral (Por segunda vez)

#### Recomendaciones

• Utiliza navegadores como:

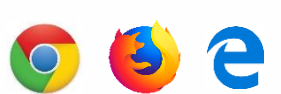

• Verifica que el navegador tenga desbloqueadas las ventanas emergentes.

Ingresa a Enlace – Académico con tu usuario y contraseña institucional sin el dominio (@mail.escuelaing.edu.co).

Haz clic en el ícono Centro de Alumnado

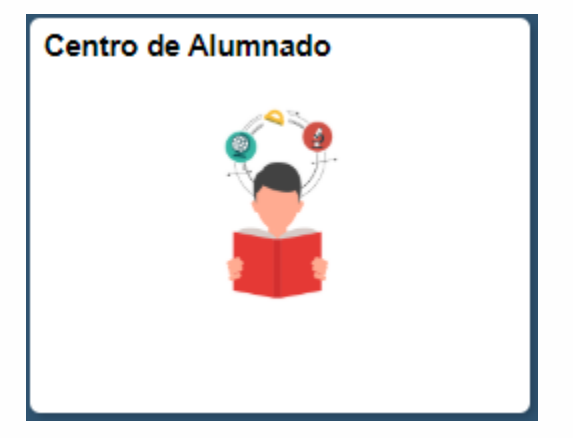

3

Dirígete a la sección Finanzas, haz clic en la opción Consulta Cuenta

| ▼ Finanzas             |               |
|------------------------|---------------|
| Mi Cuenta              |               |
| Consulta Cuenta        |               |
| Penii Pago             |               |
| Financiación           |               |
|                        |               |
| Otros Vínc Financieros | <b>~</b> (>>> |

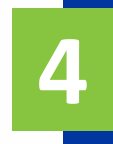

Haz clic en la pestaña **Centro de Pagos** para ver las facturas u órdenes de pago pendientes por pagar

| a                  | avoritos 🔻 Menu Principal 🔻 > Alumnos > Centro de Alumnado > Consulta de Cuentas |                       |                 |                  |                       |                 |                   |             |               |             |  |
|--------------------|----------------------------------------------------------------------------------|-----------------------|-----------------|------------------|-----------------------|-----------------|-------------------|-------------|---------------|-------------|--|
| ENLACE - Académico |                                                                                  |                       |                 |                  |                       |                 |                   |             |               |             |  |
| [                  | Consulta Cuenta Compras/Pagos Electrónicos Servicios Cuenta Centro de Pagos      |                       |                 |                  |                       |                 |                   |             |               |             |  |
| Centro de Pagos    |                                                                                  |                       |                 |                  |                       |                 |                   |             |               |             |  |
|                    | Facturas a Pagar Personalizar   Buscar   🔄   🧱 Primero 🕢 🕟 Último                |                       |                 |                  |                       |                 |                   |             |               |             |  |
|                    | Unidad Nego                                                                      | cio Nº Factura        | Total Facturado | Importe Aplicado | Descuento Pronto Pago | Importe a Pagar | Fecha Vencimiento | Observación | Pago en Línea | Generar PDF |  |
|                    | ECIJG                                                                            | 100010000000000008069 | 9.880.677,00    | 0,00             | 0,00                  | 9.880.677,00    | 31/08/2020        | Recargos    | Pago en Línea | Generar PDF |  |
|                    | ECIJG                                                                            | 100010000000000011036 | 33.000,00       | 0,00             | 0,00                  | 33.000,00       | 03/08/2020        |             | Pago en Línea | Generar PDF |  |

El sistema no muestra las facturas que están vencidas.

Cualquier inquietud escribir al correo apoyofinanciero@escuelaing.edu.co o acercarse a la ventanilla de la Oficina de Apoyo Financiero, ubicada en el bloque A, primer piso.

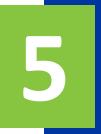

Haz clic en el botón que se desea pagar.

para visualizar o imprimir la factura Generar PDF

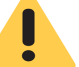

La orden de matrícula aparecerá por el valor total.

| Consulta Cuenta                                          | Compras/Pagos Electrónicos | Servicios Cuenta | Centro de Pa     | igos                  |                 |                   |             |               |             |
|----------------------------------------------------------|----------------------------|------------------|------------------|-----------------------|-----------------|-------------------|-------------|---------------|-------------|
| Centro de Pagos                                          |                            |                  |                  |                       |                 |                   |             |               |             |
| Facturas a Pagar Personalizar   Buscar   🗷   🧱 Primero 🕚 |                            |                  |                  |                       |                 |                   | 🕟 Último    |               |             |
| Unidad Negocio                                           | Nº Factura                 | Total Facturado  | Importe Aplicado | Descuento Pronto Pago | Importe a Pagar | Fecha Vencimiento | Observación | Pago en Línea | Generar PDF |
| ECIJG                                                    | 100010000000000008069      | 9.880.677,00     | 0,00             | 0,00                  | 9.880.677,00    | 31/08/2020        | Recargos    | Pago en Línea | Generar PDF |
| ECIJG                                                    | 100010000000000011036      | 33.000,00        | 0,00             | 0,00                  | 33.000,00       | 03/08/2020        |             | Pago en Línea | Generar PDF |

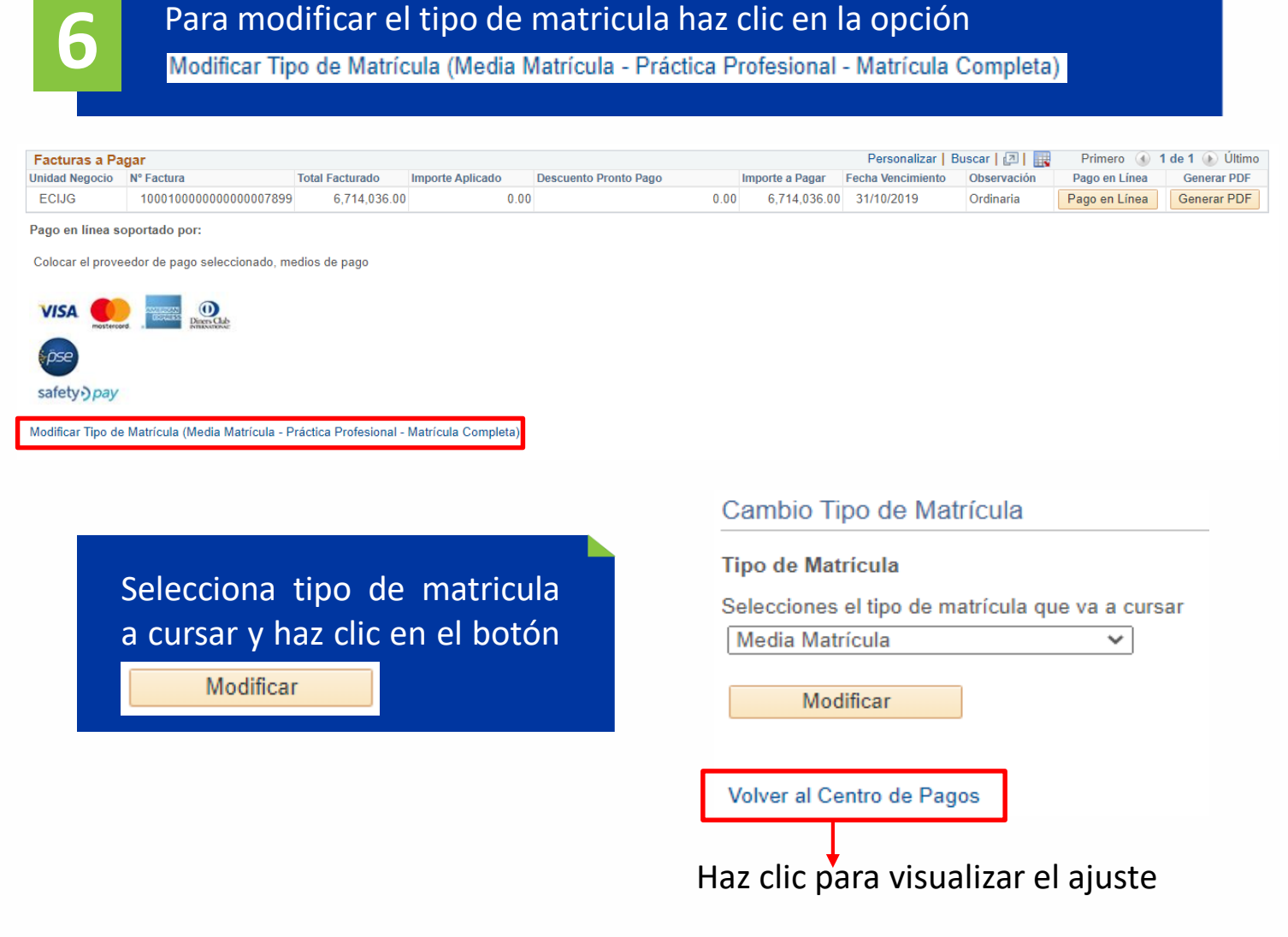

### Formas de pago

#### Pago en línea con tarjeta crédito

Ten a la mano la información de la tarjeta de crédito, haz clic en el botón Pago en Línea, selecciona la franquicia a la que pertenece la tarjeta y sigue las instrucciones.

#### Pago en línea con tarjeta débito

Haz clic en el botón Pago en Línea , selecciona el botón 🔑 , y sigue las instrucciones.

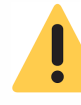

Si no se finalizo el pago en línea o la transacción no fue aprobada en la plataforma de pago online, esperar unos minutos e ingresar nuevamente al sistema Enlace - Académico

#### Pago en banco

Imprime la factura u orden de pago en impresora láser y ten en cuenta lo siguiente: \*El pago sólo se puede realizar en las entidades financieras que se indican en el recibo. \*Las entidades bancarias únicamente reciben efectivo y cheque.

\*Al pagar en bancos, el pago se verá reflejado en el sistema de la Escuela, al día hábil siguiente, después del mediodía.

#### Pago mixto (aplica para las personas que deben combinar el pago)

Imprime la factura u orden de pago en impresora láser y dirígete a la caja de la Escuela, ubicada en el bloque A, primer piso, para realizar el pago de manera combinada con: tarjeta débito, tarjeta crédito, efectivo y/o cheque.

## Pago con entidades financieras en convenio y cesantías del Fondo Nacional del Ahorro (FNA)

Envía o lleva a la Oficina de Apoyo Financiero, bloque A, primer piso, **el soporte de pago entregado por la entidad financiera o el FNA,** para ser aplicado en la orden de matrícula, antes de las fechas de vencimiento.

| Órdenes de pago                                        | Pág. 4 de 4                               | Noviembre, 2019 |  |  |  |  |
|--------------------------------------------------------|-------------------------------------------|-----------------|--|--|--|--|
| Soporte a través del Centro de Servicios Tecnológicos: |                                           |                 |  |  |  |  |
| Aplicación móvil: Aranda Helper                        | Correo: serviciosti@escuelaing.edu.co     |                 |  |  |  |  |
| Web: serviciosti.escuelaing.edu.co                     | Chat en sitio web: serviciosti.escuelaino | a.edu.co        |  |  |  |  |